### **Unser Partner**

### Der Kollegen-Cup ...

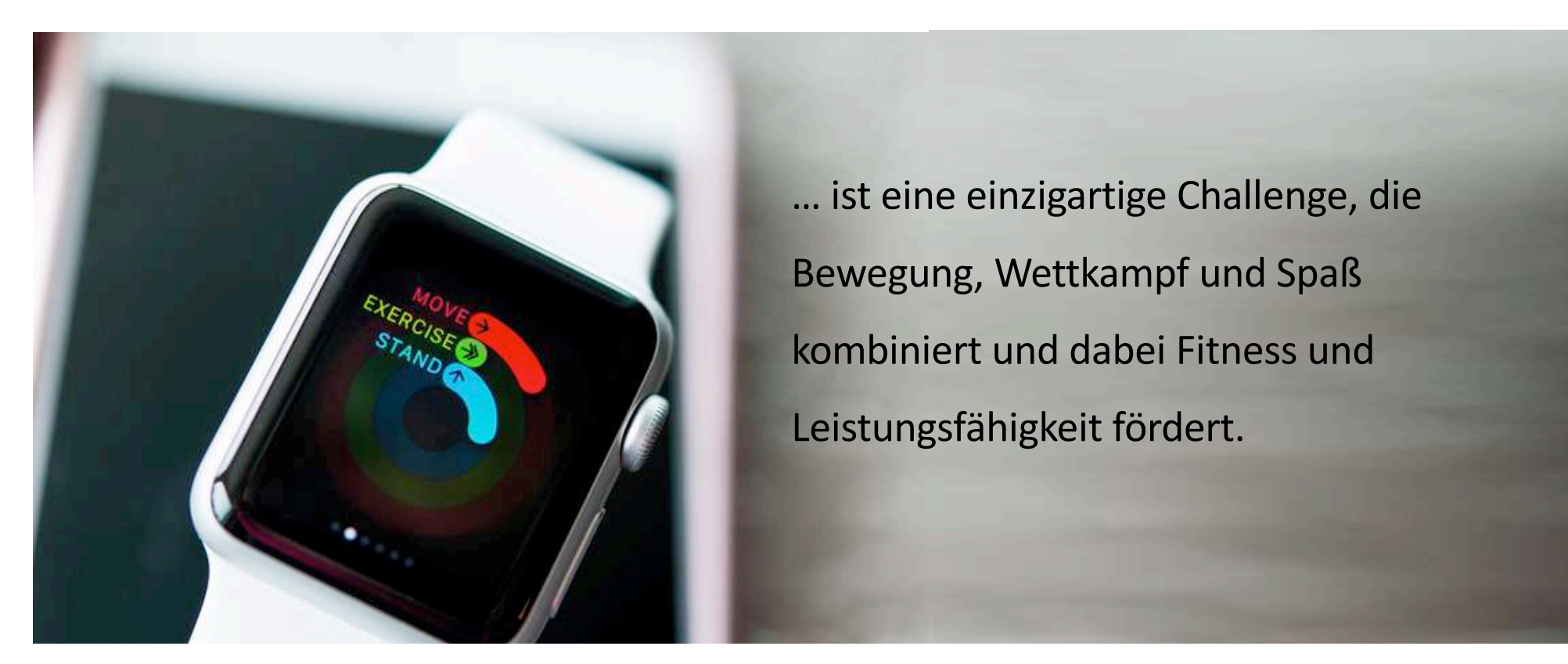

## Anbindung zu allen gängigen Fitnesstrackern & Smartphones

Die Challenge-Plattform "www.Kollegen-Cup.de", bietet ab sofort die Anbindung zu allen gängigen Fitnesstrackern und Smartphones an. Eine Teilnahme ist daher smart über teilnehmereigene Fitnesstracker und Smartphones möglich, ohne dass vor Ort zusätzliche Hardware benötigt wird.

Auf **Apple-Smartphones** (iPhone) Kopplung der App Kollegen-Cup und Apple Health möglich Auf Samsung-Smartphones Kopplung der App Kollegen-Cup und Samsung Health möglich Auf allen anderen **Android-Smartphones** Kopplung der App Kollegen-Cup und GoogleFit Native möglich Kopplung mit externem Tracker z.B. Polar-Uhr, Fitbit etc. und der Kollegen-Cup App auf dem Handy **oder** über Webplattform möglich

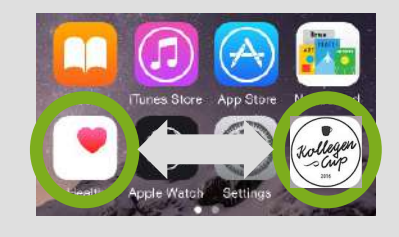

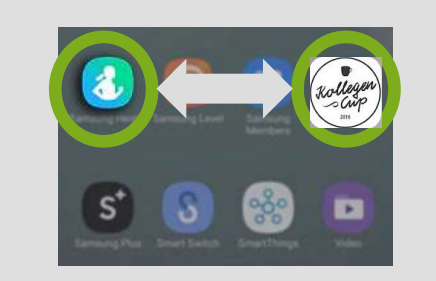

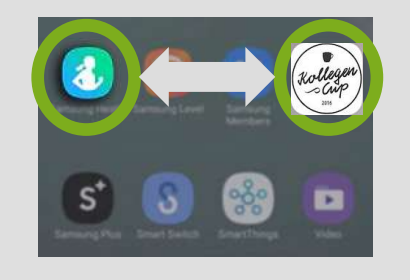

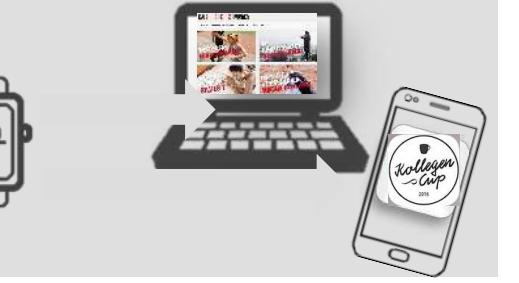

# **Registrierung & Kopplung für die Teilnehmenden:**

### So funktioniert's:

#### 1) Anmeldung bei "Kollegen-Cup"

- a) Entweder über Web auf www.Kollegen-Cup.de
- b) Oder über den Download der App "Kollegen-Cup", wenn mit Smartphone getrackt wird

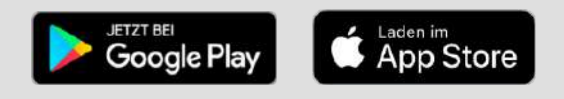

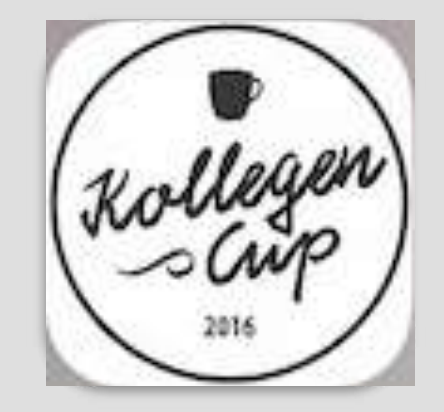

### 2) Registrierung bei Kollegen-Cup

- a) Auf den Button "Zu DeinerChallenge" klicken.
- b) Challenge-Code (welchen man vorab je Challenge bekommt)
   eingeben

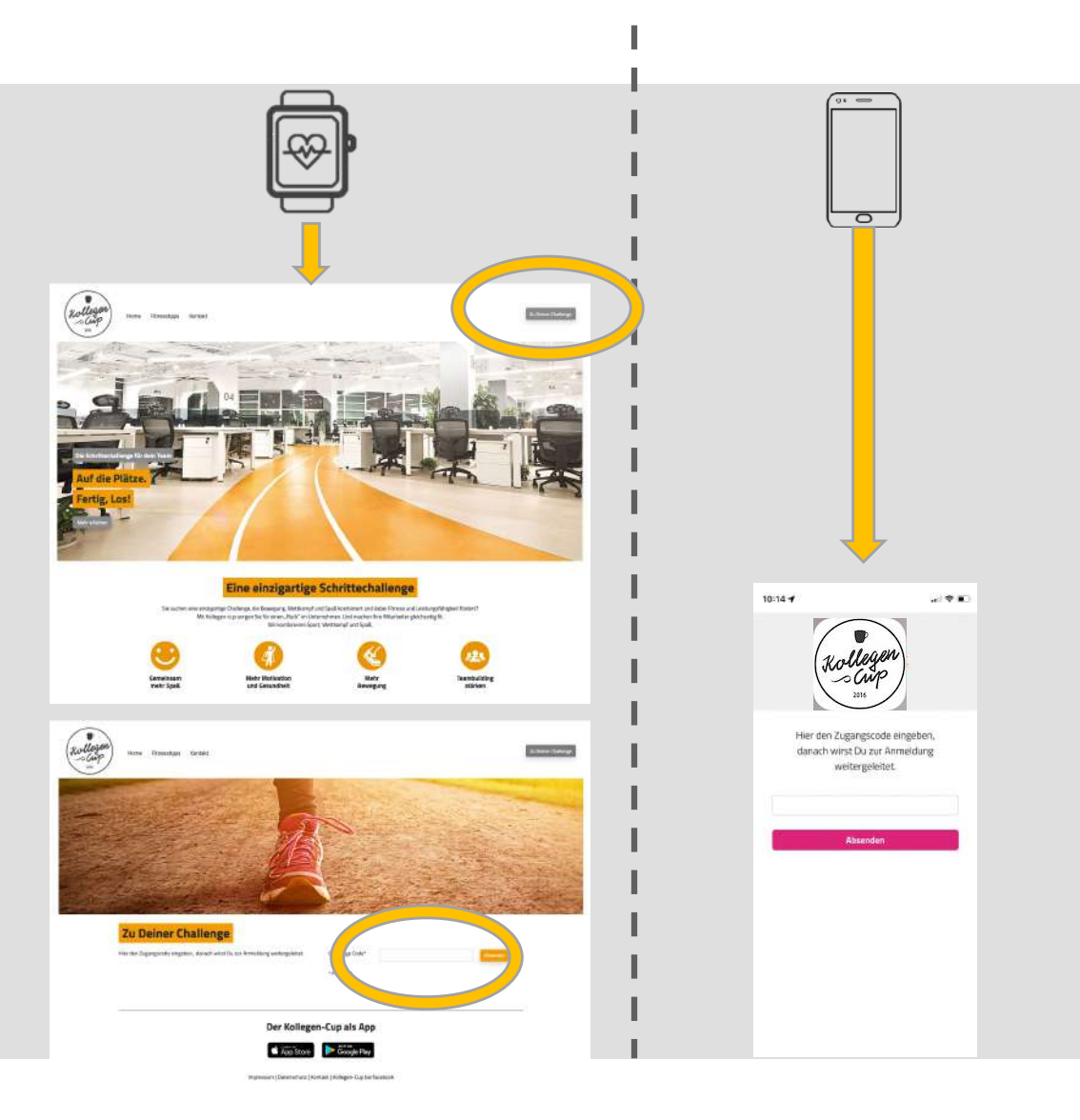

31.08.22 | Seite 8

#### 3) Eingabe der Daten – "Zur Registrierung"

- a) Geschlecht, Vorname/ Name, E-Mail, Nickname und die Auswahl der Challenge(s)
- b) Bestätigung der Teilnahme über den Fitnesstracker
- c) Prüfung und Bestätigung des Datenschutzes
- d) Passwort: Für das persönliche Challenge-Profil
- e) Den individuellen Schrittezähler bzw.

Gerätehersteller auswählen (Teilnehmer mit Smartphone können sich nur über die mobile iOS/Android App mit AppleHealth, Samsung Health oder GoogleFit Native anmelden).

f) "Absenden und zur Datenfreigabe" klicken.

|                                                                                                    | )<br> <br> <br> <br> <br>                                               |                                                                           |  |  |
|----------------------------------------------------------------------------------------------------|-------------------------------------------------------------------------|---------------------------------------------------------------------------|--|--|
| Auf die Plätze. Firma, Los!                                                                                                    |                                                                         | START<br>Auf die Plätze. Firma, Los!<br>Deine Registrierung zur Challenge |  |  |
| Deine Registrierung zur Challenge                                                                                                    | Deine persönlichen Daten                                                | Login Registrierung                                                       |  |  |
| Du nurst Dein Smartyhenet<br>Du lutas: Dir aus dan seweligen Store die App "Das Fitnesswunder" auf Dein Handy,<br>gefot in dies Lopp Deine Finne und registriest. Dich diet zur Teilnehme an der<br>Dinkerge, Registrierung ihren | Weater*                                                                 | Vorname*                                                                  |  |  |
| Google Play                                                                                                    | Section1*                                                               | Familianamat                                                              |  |  |
| Bundet Beneden Afferestinskert                                                                                                    | Manin                                                                   | Familienname                                                              |  |  |
|                                                                                                    | Nur Dein McGrawe wird in der Challenge regenstigt                       | Geschlecht*                                                               |  |  |
|                                                                                                    | E-Mair                                                                  | Mannlich *                                                                |  |  |
|                                                                                                    | Wibhie ein Paanaeset*                                                   | Nickname*                                                                 |  |  |
|                                                                                                    | mind werbs Zolcher wit Godi- und Manbochstation. Posswort wirederholen* | Nur Dein Nickname wird in der Challenge angezeitt.                        |  |  |
|                                                                                                    | Stockwerk Challenger                                                    | E-Mail*                                                                   |  |  |
|                                                                                                    | R for vehicles                                                          |                                                                           |  |  |
|                                                                                                    | Anbiete:                                                                | Wähle ein Passwort"                                                       |  |  |
|                                                                                                    | dener sinventarien.                                                     |                                                                           |  |  |
|                                                                                                    | Rits Addam                                                              | mind sechs Zeichen mit Groß- und                                          |  |  |
|                                                                                                    | · Absention and an Datas Hingaric                                       | Heinbuchstaben.                                                           |  |  |
|                                                                                                    | BARMER                                                                  | ★ ± 0 →<br>Home Selection 1000 → Home                                     |  |  |

L

#### 4) Verknüpfung

a) Nach der Registrierung, gelant man über den
 Schnittstellenanbieter (Thryve) automatisch zum
 Gerätehersteller (hier Bsp. POLAR).

Pei

- b) Sobald sich der Teilnehmende eingeloggt und die Daten bestätigt hat ...
- c) ... ist er/sie angemeldet und bekommt eine Bestätigungsmail vom Kollegen-Cup.
- d) Mit Klick auf den Bestätigungslink ist der Teilnehmende "ready to challenge"

|                              | a harvene      | A (A)                                                                                                    | a. 100                                                                                                    |                                                                    |  |
|------------------------------|----------------|----------------------------------------------------------------------------------------------------|----------------------------------------------------------------------------------------------------|--------------------------------------------------------------------|--|
| now                          | a tangana      | Fole For Looden Pole                                                                                                    | 200                                                                                                    |                                                                    |  |
|                              |                |                                                                                                    |                                                                                                    |                                                                    |  |
|                              |                |                                                                                                    |                                                                                                    |                                                                    |  |
| annert .                     | Annester       |                                                                                                    | -                                                                                                    |                                                                    |  |
| eleaner, uns Flow ou Audalan |                |                                                                                                    |                                                                                                    |                                                                    |  |
|                              |                |                                                                                                    |                                                                                                    |                                                                    |  |
| un photosista (              | m (Masterian ) | Margaret 🖬 🖬                                                                                                    | 2                                                                                                    |                                                                    |  |
|                              |                |                                                                                                    |                                                                                                    |                                                                    |  |
|                              | ••• (3 m)      | é fiveni                                                                                                    | nom Δ Λ.σ.,                                                                                                    |                                                                    |  |
|                              | POLAR IN       |                                                                                                    | hube Faire Database Patriciana                                                                                   |                                                                    |  |
|                              |                |                                                                                                    | No 1949                                                                                                    |                                                                    |  |
|                              |                |                                                                                                    |                                                                                                    |                                                                    |  |
|                              |                |                                                                                                    |                                                                                                    |                                                                    |  |
|                              |                | -                                                                                                    |                                                                                                    |                                                                    |  |
|                              |                | Max Must                                                                                                    | ermann<br>Heider                                                                                                 |                                                                    |  |
|                              |                | dasfitnasswunder ford<br>an fu                                                                                                    | ert eine Berechtigung<br>IT                                                                                      |                                                                    |  |
|                              |                | <ul> <li>Zugnit aut dein Photi (b</li> <li>Zugnit aut deine Trainingsdz<br/>Activititischen, f</li> </ul>                                                                                                    | enuterneinstellunger)<br>aton (Hotzhocuens-Batan,<br>Roulee uan; )                                               |                                                                    |  |
|                              |                | Zagrit auf hane webeen De Ich whome de charming                                                                                                    | iler (Pagrammdaler uws)<br>er Grandelle kontenseren                                                              |                                                                    |  |
|                              |                | 805                                                                                                    |                                                                                                    |                                                                    |  |
|                              |                | active active ac |                                                                                                    |                                                                    |  |
|                              |                |                                                                                                    |                                                                                                    |                                                                    |  |
|                              |                |                                                                                                    | no-reply@dasfitnesswunder.de                                                                                     | Et Eingang - Ithree (wunder 10.18 🦛                                |  |
|                              |                |                                                                                                    | Deine Registrierung bei Dasfitnesswunder<br>An. tester@test.ta                                                   |                                                                    |  |
|                              |                |                                                                                                    | Sectore a                                                                                                    |                                                                    |  |
|                              |                |                                                                                                    | Leve(r) tester.<br>Deine Anmeldung bei Daslitnesswunder ist nur nach einen Schritt                               | entfernt. Einfach auf den fölgenden Link klicken und schon bist Du |  |
|                              |                |                                                                                                    | dzbe.<br>http://www.dosfinesowunder.do/dr/v-basi/Genutzer-besize/Lpurg/e/2/2as/28b0eeb/02116ces4e360ua819c17c120 |                                                                    |  |
|                              |                |                                                                                                    | Vel Spañ bern Schritte-Sammein' Wenn Da Frigen hast, schicke uns genre eine Ernal.                               |                                                                    |  |
|                              |                |                                                                                                    | Drit von Dasitinessmunuer                                                                                        |                                                                    |  |
|                              |                |                                                                                                    | Dashtnesseunder<br>Powered by BARMER und Dirk & Baeti                                                            |                                                                    |  |
|                              |                |                                                                                                    | www.catestoresselfLINDEC.Ce                                                                                      |                                                                    |  |

### **Funktionstest**

#### Prüfung Account (Bsp. POLAR)

- a) Bitte überprüfen ob die Kopplung zwischen dem Account und Kollegen-Cup funktioniert!
- b) Dazu im Account auf den "Pfeil" neben dem Profilnamen klicken
- c) auf den Reiter "Partner, gehen
- d) Wenn hinter der App Kollegen-Cup ODER Thryve"Trennen" steht ist alles in Ordnung!
- e) Bitte nicht trennen!

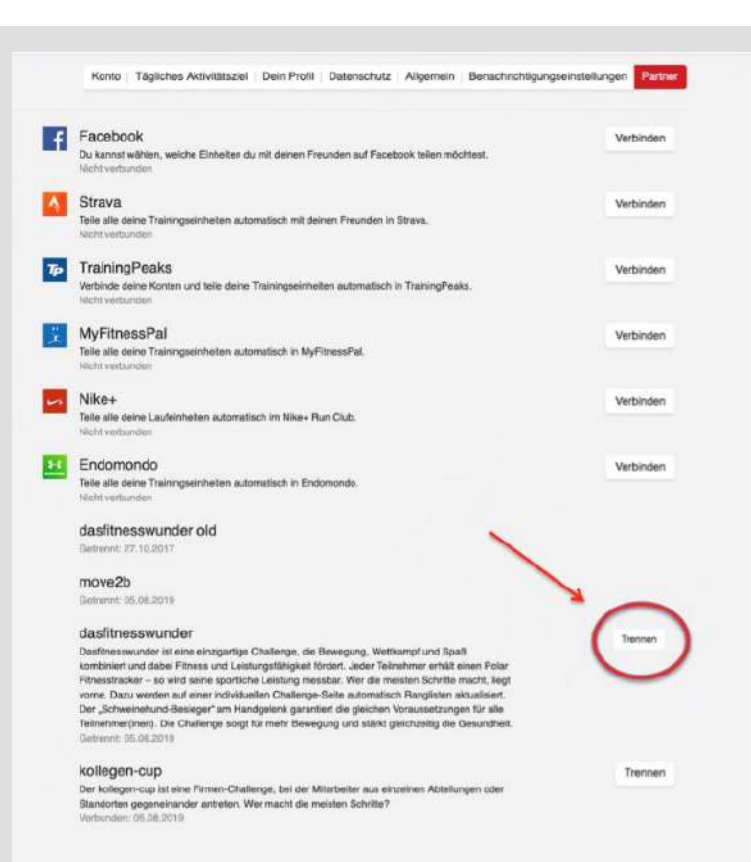

### ÜBERSICHT

- a) Hier findest Du jeden Tag einen neuen Fitnesstipp
- b) Du siehst auf einen Blick die Summe Deiner
   Tagesschritte, wieviel Schritte Du durchschnittlich
   am Tag machst und Deine Platzierung in der
   Challenge
- c) Du siehst den Tagesdurchschnitt aller Teilnehmer, welchen Tagesschnitt der Bestplatzierte macht und wieviel Schritte Abstand Du zum Nächstplatzierten hast.

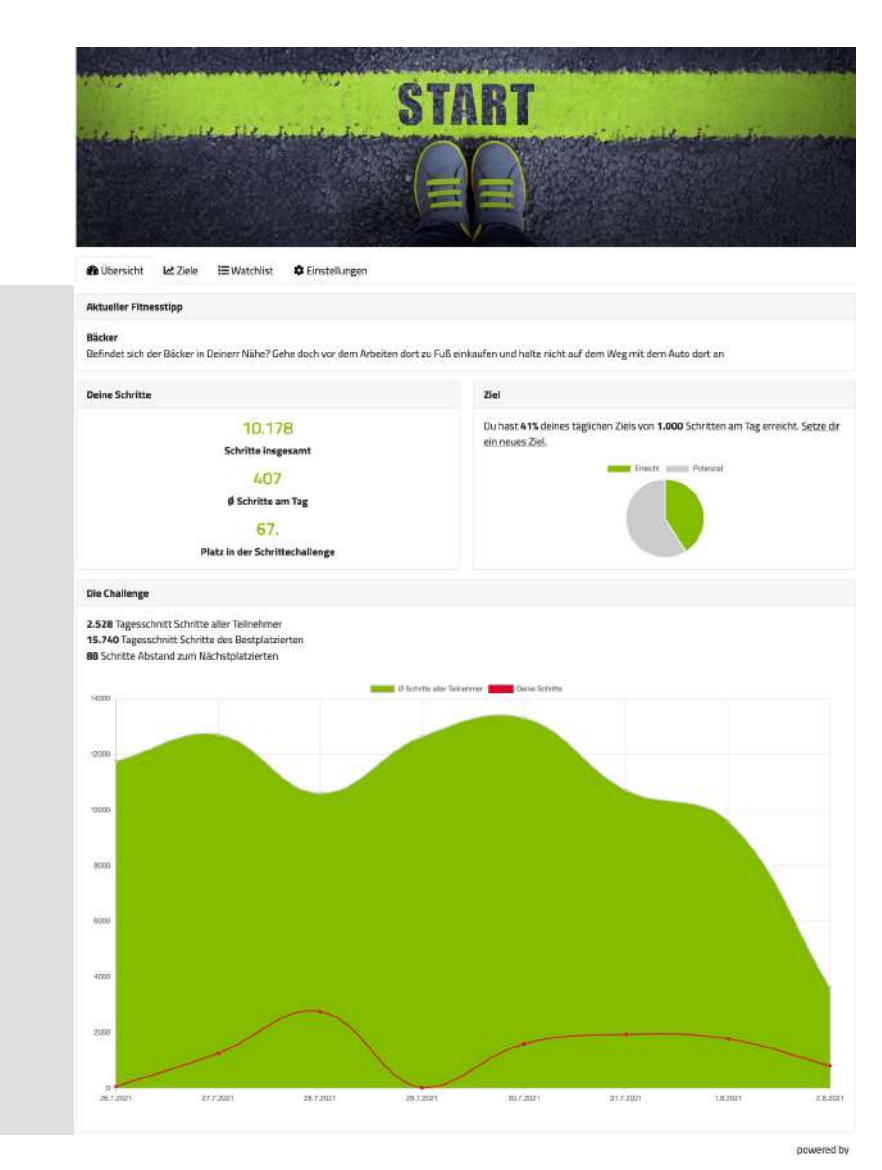

#### ZIELE

Hier kannst Du Dir jeden Tag ein neues Ziel setzen und siehst prozentual inwieweit Du Dein persönliches Ziel erreicht hast.

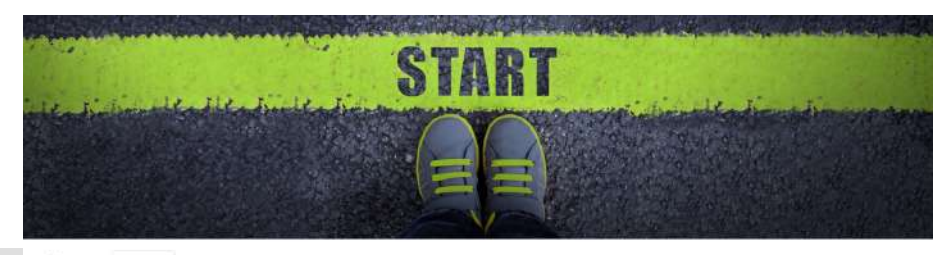

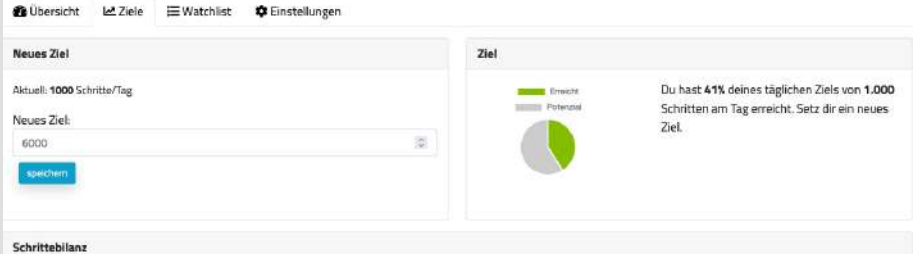

Dein aktuelles Schritteziel hast du an 4 von 8 Tagen überschritten.

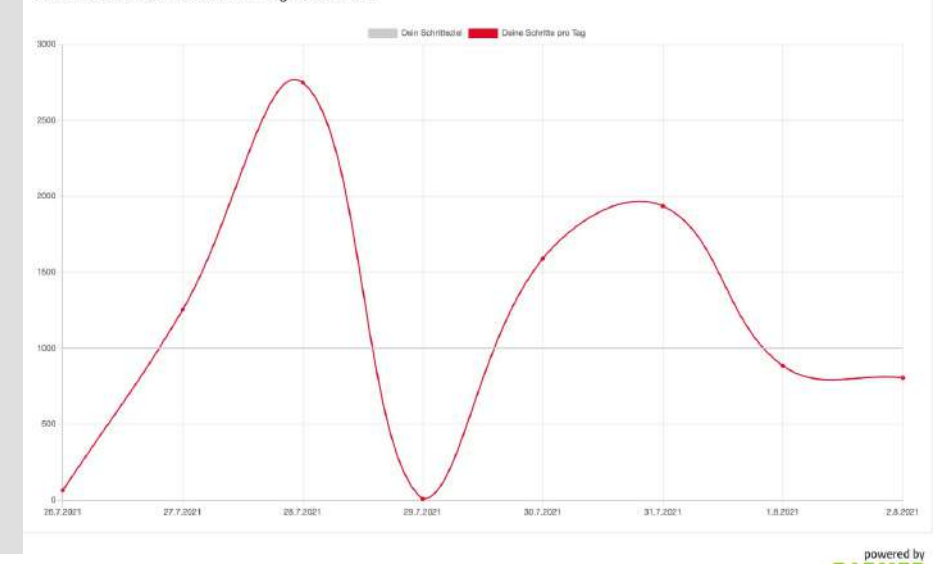

#### WATSCHLIST

Hier kannst Du 25 Teilnehmer aus der Challenge gesondert beobachten.

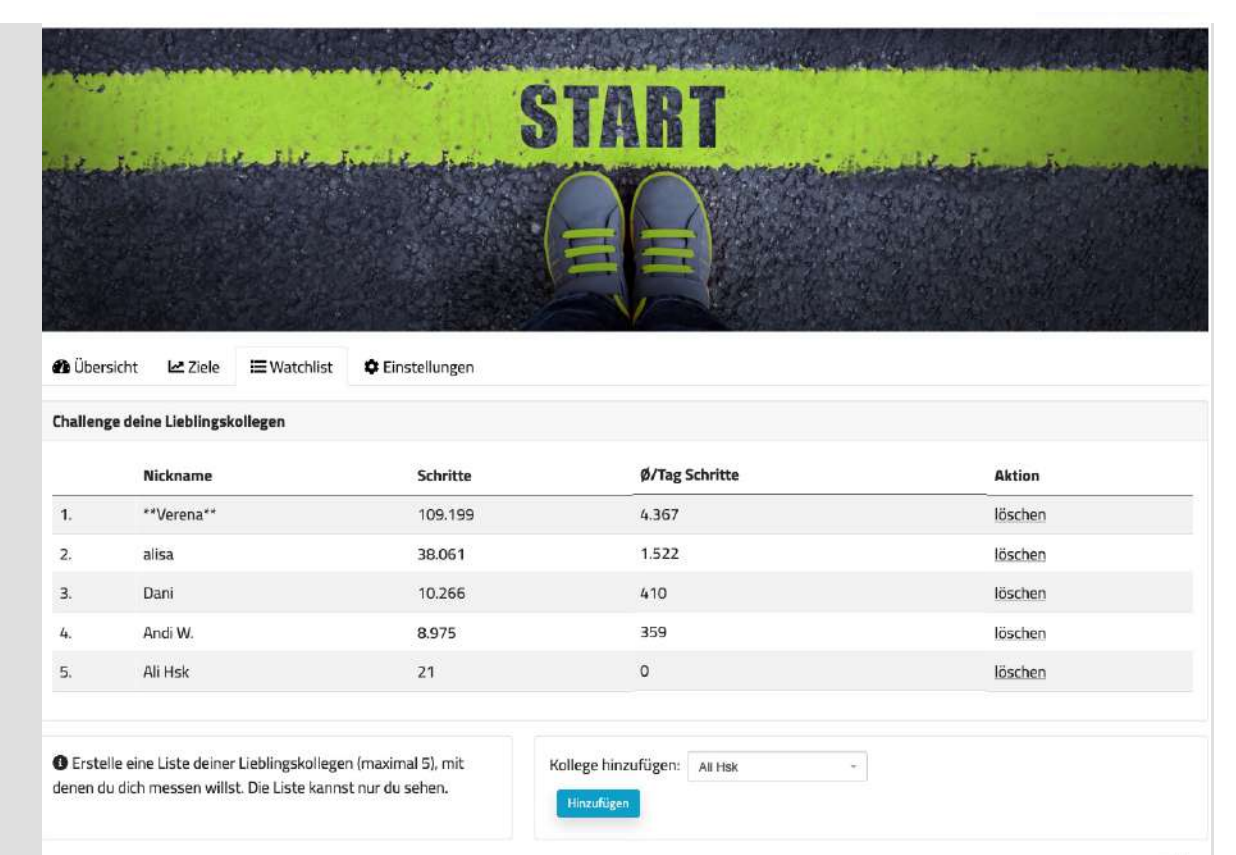

#### EINSTELLUNGEN

Hier kannst Du Deinen Nickname ändern.

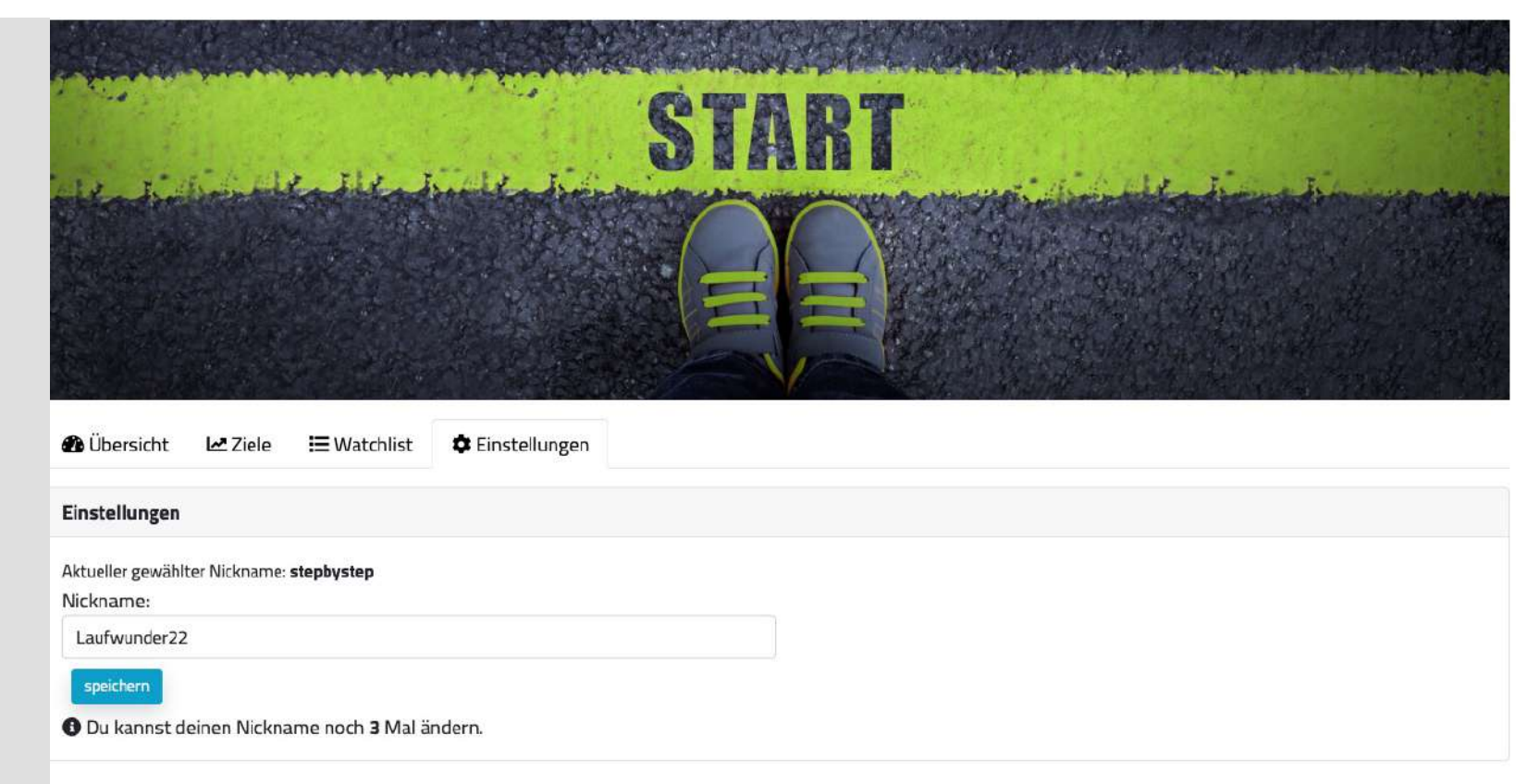

powered by

### Bei Fragen kannst Du uns jederzeit kontaktieren:

Einfach über den "Hilfe" Button Deiner Challenge eine E-Mail mit einer kurzen Beschreibung Deines Anliegens schicken.